# **Twilio Instructions**

Adapted by CHOP REDcap Team From instructions by Amanda Miller, MLIS University of Colordo Denver

Note: Reach out to your REDCap admin team at <u>redcap@email.chop.edu</u> with questions at any point in this process. It's important to set this up correctly and your REDCap team can help.

- What is it? See What Is Twilio? handout.
  - Third party program
  - Send REDCap survey invitations as a text message or as a voice call
  - Secure to use, but be sensitive about PHI and sensitive information—think about who might have access to your participant's phone
- **How to set this up** (reach out to your REDcap admin team at redcap@email.chop.edu with questions at any point in this process)
  - Got to Twilio.com and create an account, funding it with a credit card (you won't be able to add a test account to a REDCap project)
  - Set up a payment method—you can use a credit card or PayPal
  - Buy a phone number; numbers are \$1/month
  - Turn off the Request Inspector feature
    - This feature stores data on Twilio's server and is not HIPAA compliant, so it must be turned off
    - Find it at this path:
      - Dashboard
      - Programmable voice
      - Settings
      - Request Inspector- Disable
  - Enable Twilio in REDCap on your Project Setup page
    - Enter your account SID and Authorization (found in Twilio account settings)
    - Enter the phone number (found on your Twilio dashboard)

### • Configuring Twilio

- A new box will appear on the Project Setup page allowing you to configure Twilio
- $\circ$  There are two ways to send your survey—SMS messages and voice calls
  - SMS will send the participant a link, or if no PHI you can ask your REDCap admin to enable SMS conversations (survey questions AND responses sent by text)
  - Voice calls (rarely used) require your survey be multiple choice only
- Choose a default invitation type
- Designate a phone number field (similar to designating an email field for email invites)
- $\circ$   $\,$  Decide how to handle overlapping messages, if applicable  $\,$

Children's Hospital of Philadelphia

**RESEARCH INSTITUTE** 

## **Twilio Instructions**

#### • Ways to send surveys out

#### • Public survey link

- Send invitation to a list of phone numbers
- Get a code the participants can send to your phone number for voice calls (rare)

#### Participant list and Automated Survey Invitations

- Can enter phone number, email, or both
- Select the participant's preference if applicable (SMS vs email)
- You have the option to send out invitations via SMS, email, or the participant's preference

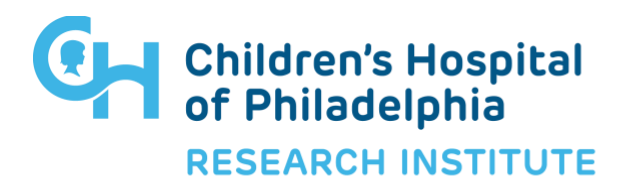